# CHÈQUE-VACANCES CONNECT c'est quoi ?

# **UNE SOLUTION DE PAIEMENT DÉMATÉRIALISÉE...**

Par une application mobile qui permet aux bénéficiaires de régler leurs achats et prestations de tourisme et de loisirs au centime près, dès 20€ d'achat.

## ... DANS TOUTES LES SITATIONS DE PAIEMENT

Sur Internet, auprès des commerçants, par téléphone, sur les bornes automatiques.

# Pour vous, que des avantages !

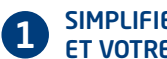

#### SIMPLIFIEZ VOS ENCAISSEMENTS **ET VOTRE GESTION**

Avec les paiements dématérialisés

RECEVEZ VOS RÈGLEMENTS PLUS RAPIDEMENT En 5 jours ouvrés après l'encaissement

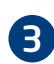

2

### SOYEZ VISIBLE

Auprès des 4.7 millions de bénéficiaires Chèque-Vacances

GROUPAMA ASSURANCE-CRÉDIT - Assurance RCP : HISCOX - Crédits photos : @ Shutterstock.

Garant

IM095130003 -

47

tabli

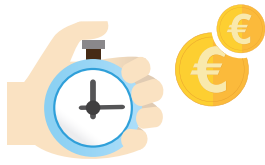

# POUR ENCAISSER

espace-ptl.ancv.com

## POUR PLUS D'INFORMATIONS

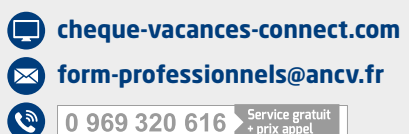

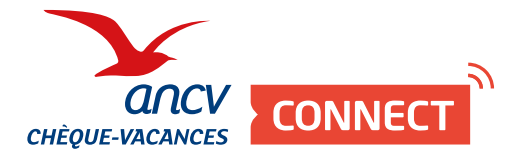

# **Encaisser avec** mon Espace dédié

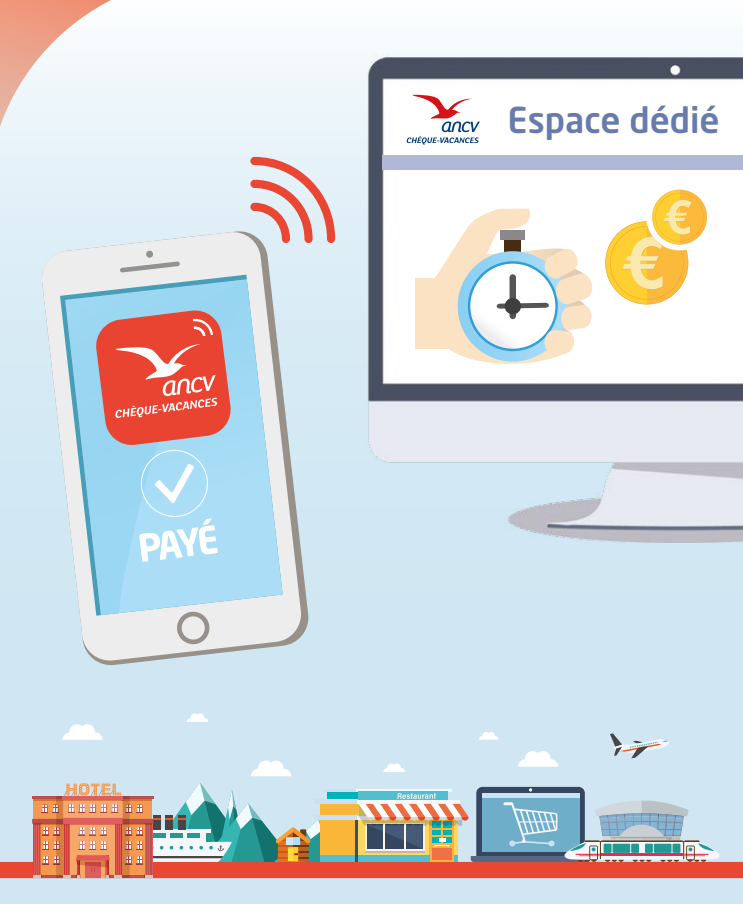

HÉBERGEMENT, SÉJOURS & TRANSPORTS, CULTURE & DÉCOUVERTE, LOISIRS & DÉTENTE, RESTAURATION

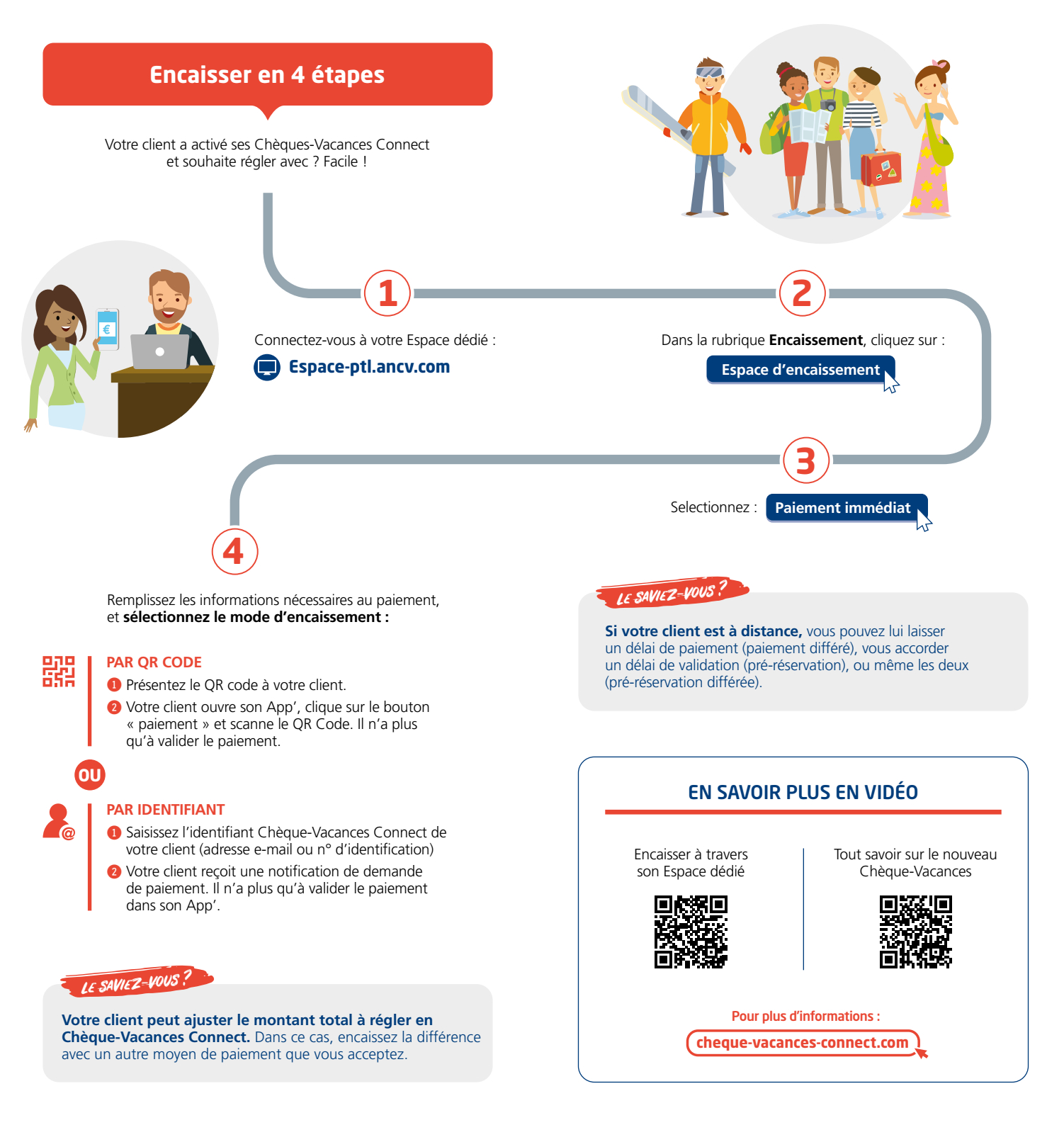